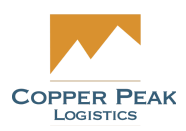

# CopperLink Documents Support Documentation

For Copper Peak

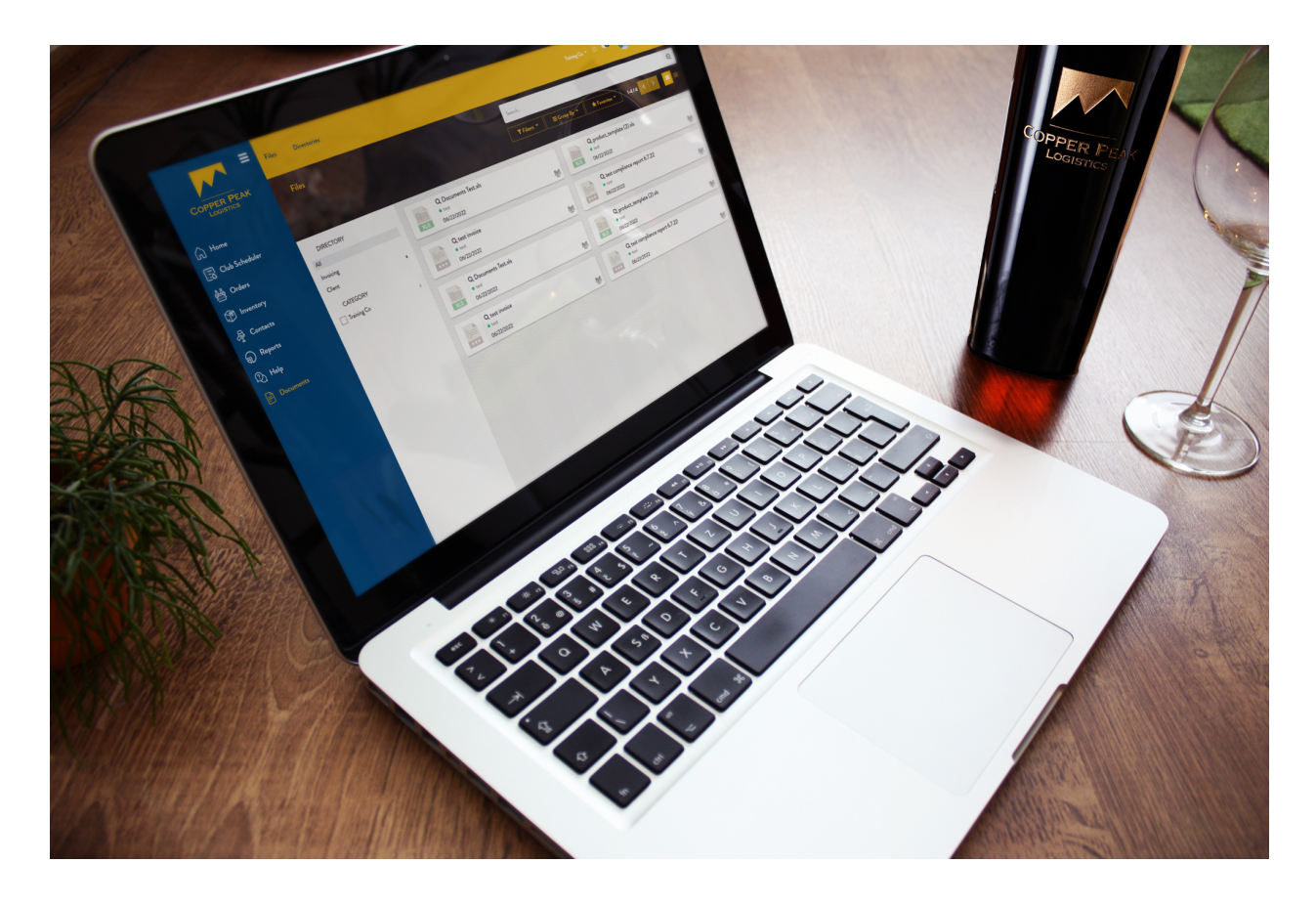

The following documentation addresses the functionality under the Documents menu in the CopperLink system. Monthly reports are generated on your behalf and stored under the Documents section. <u>Reports</u>

<u>Search</u>

**Download** 

<u>Views</u>

# **Documents**

From the Home screen, select Documents from the Main Menu options on the left.

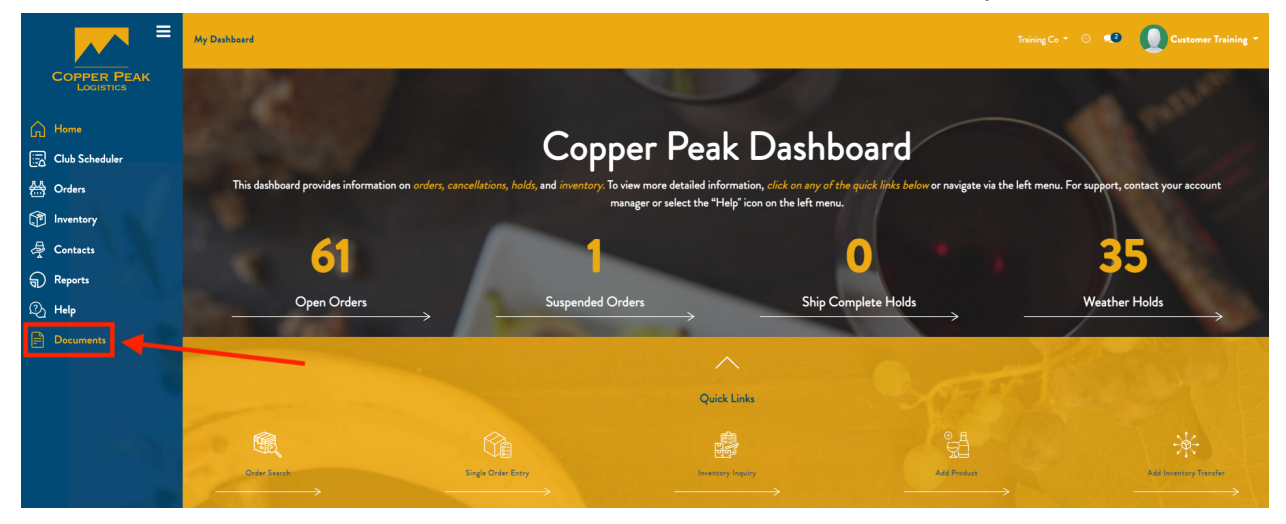

On your Customer View, you can View All documents. This is the default view, as shown below:

| Files Directories             |                                              |             | Training Co 👻 🔍 Custome                                 | r Training 🔻 |
|-------------------------------|----------------------------------------------|-------------|---------------------------------------------------------|--------------|
| Files                         |                                              | Search      |                                                         | Q            |
| SCAL                          | and the second second                        | ▼ Filters ▼ | ≡ Group By × ★ Favorites × 1-4/4 < >                    | <b></b>      |
| DIRECTORY<br>All<br>Invoicing | Q Documents Test.xls<br>• test<br>06/22/2022 | ų.          | Q product_template (2).xls<br>• test<br>06/22/2022      | ųr           |
| CATEGORY Training Co 4        | Q test invoice<br>• test<br>06/22/2022       | Ąp.         | Q test compliance report 6.7.22<br>• test<br>06/22/2022 | ų            |

### **Reports**

By clicking the drop down arrow to the right of Client, the following reports can be viewed:

- Inventory Status Report
- Compliance Report
- Perpetual Inventory Report
- Invoices

| Files Directories                                                                    |                                              |             | Training Co 🔹 💿 💶 Customer Training 👻                   |
|--------------------------------------------------------------------------------------|----------------------------------------------|-------------|---------------------------------------------------------|
| Files                                                                                |                                              | Search      | Q                                                       |
| filler.                                                                              |                                              | ▼ Filters ▼ | p By ★ Favorites ▼ 1-4/4 < > == =                       |
| DIRECTORY<br>All<br>Invoicing                                                        | Q Documents Test.xls<br>• test<br>06/22/2022 |             | Q product_template (2).xls<br>• test<br>06/22/2022      |
| Client Inventory Status Report Compliance Report Perpetual Inventory Report Invoices | Q test invoice<br>• test<br>06/22/2022       | ţţ          | Q test compliance report 6.7.22<br>• test<br>06/22/2022 |
| CATEGORY Training Co 4                                                               |                                              |             |                                                         |

## Search

Specific reports can be found by using the Search bar at the top of the page. For example, type "Compliance" and hit enter, and only compliance reports will be shown.

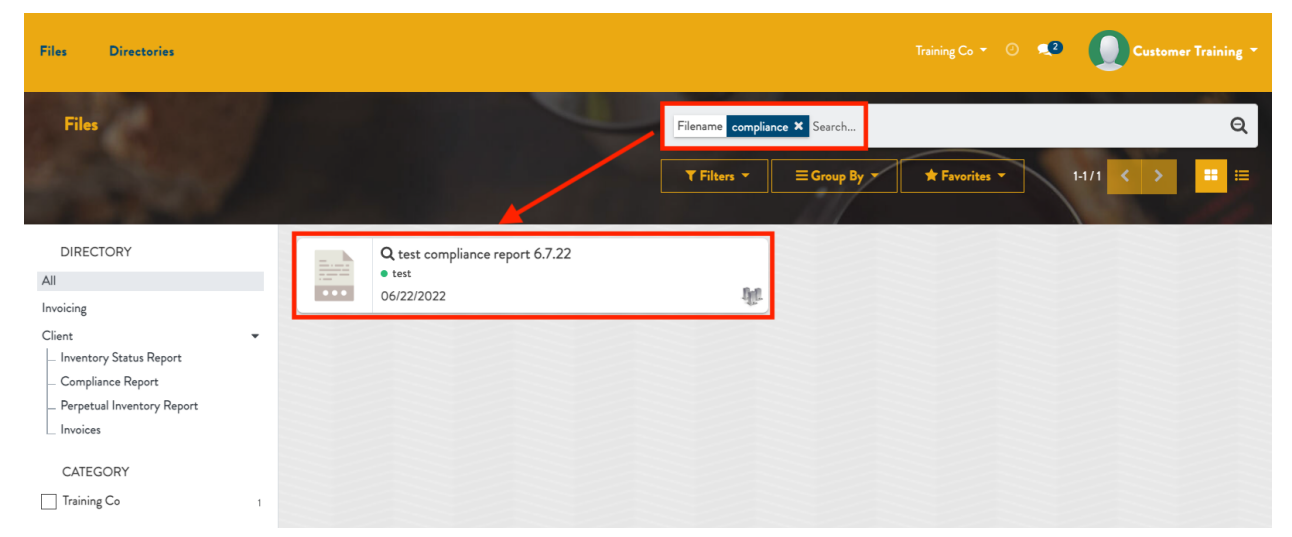

To show all reports, click the "x" to the right of "Compliance" in the Search.

### Download

Clicking the 3 dots on the right of a card will allow you to download it.

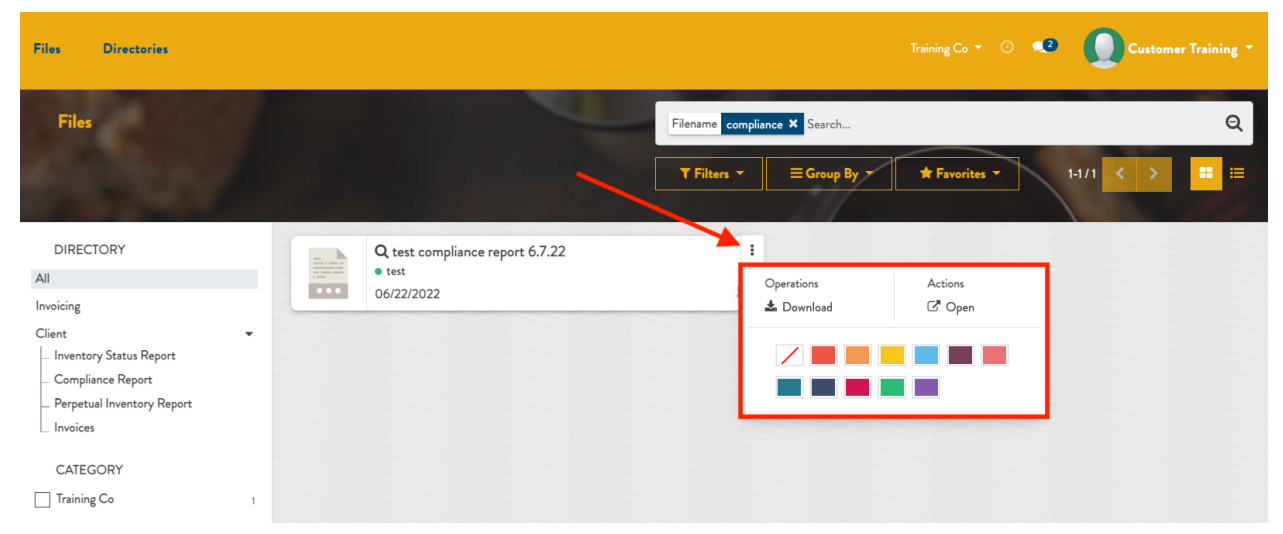

### Views

While Kanban View is the default, List View is also available via the button below:

| Files Directories             |                     |             |                                                        | Treining Co = 🔿 🔹 🚺 Customer Training = |
|-------------------------------|---------------------|-------------|--------------------------------------------------------|-----------------------------------------|
| Files                         |                     | Search      | Search                                                 |                                         |
| A CONTRACTOR                  |                     | ▼ Filters → | ≡ Group By + ★ Favoritas +                             | 1-4/4 < > 🎞 🖃                           |
| Filename                      | Last Updated on     | Category    | Path                                                   |                                         |
| Documents Test.xls            | 06/07/2022 11:00:51 | Training Co | Client/Compliance Report/Documents Test.xls            |                                         |
| product_template (2).xls      | 06/07/2022 09:00:17 | Training Co | Client/product_template (2).xls                        |                                         |
| test invoice                  | 06/07/2022 09:06:23 | Training Co | Client/Invoices/test invoice                           |                                         |
| test compliance report 6.7.22 | 06/07/2022 09:30:15 | Training Co | Client/Compliance Report/test compliance report 6.7.22 |                                         |